# Découvrir Tinkercad

# <u>Objectif :</u>

Dessiner un porte clé avec un texte personnalisé, **en 3D**, sur Tinkercad.

# Créer une nouvelle conception

1-- Sur la page du compte, cliquer sur « créer une conception 3D »

| AUTODESK                                             | Concevoi                                                       | r∨ Galerie Projets Sa | alles de classe Ressources 🗸 | ۹ 🔾     |
|------------------------------------------------------|----------------------------------------------------------------|-----------------------|------------------------------|---------|
| Prof                                                 | Tes conceptions<br>+ créer Conception 3D Conception 3D Circuit |                       |                              |         |
| Classes<br>Conceptions<br>Didacticiels               | Codeblocks                                                     | Place It              | View It                      | Move It |
| Collections           +         Créer une collection | Circuits                                                       |                       |                              |         |

Une page va s'ouvrir avec des outils pour construire l'objet en 3D

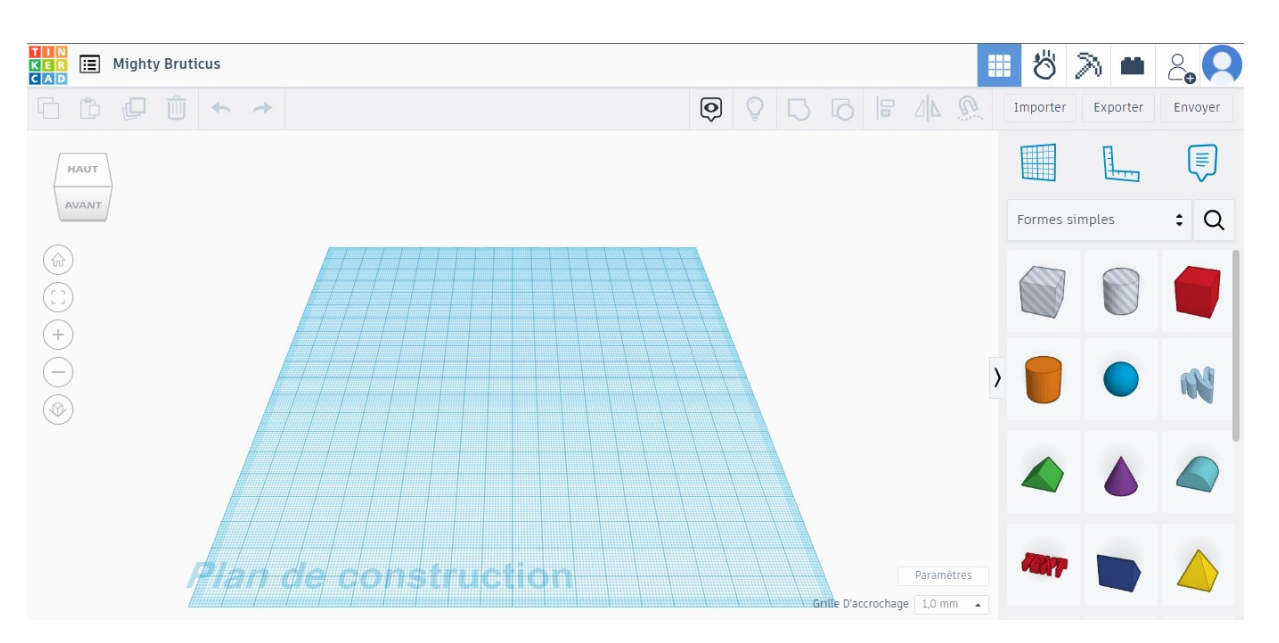

# Les différentes zones de la fenêtre de conception

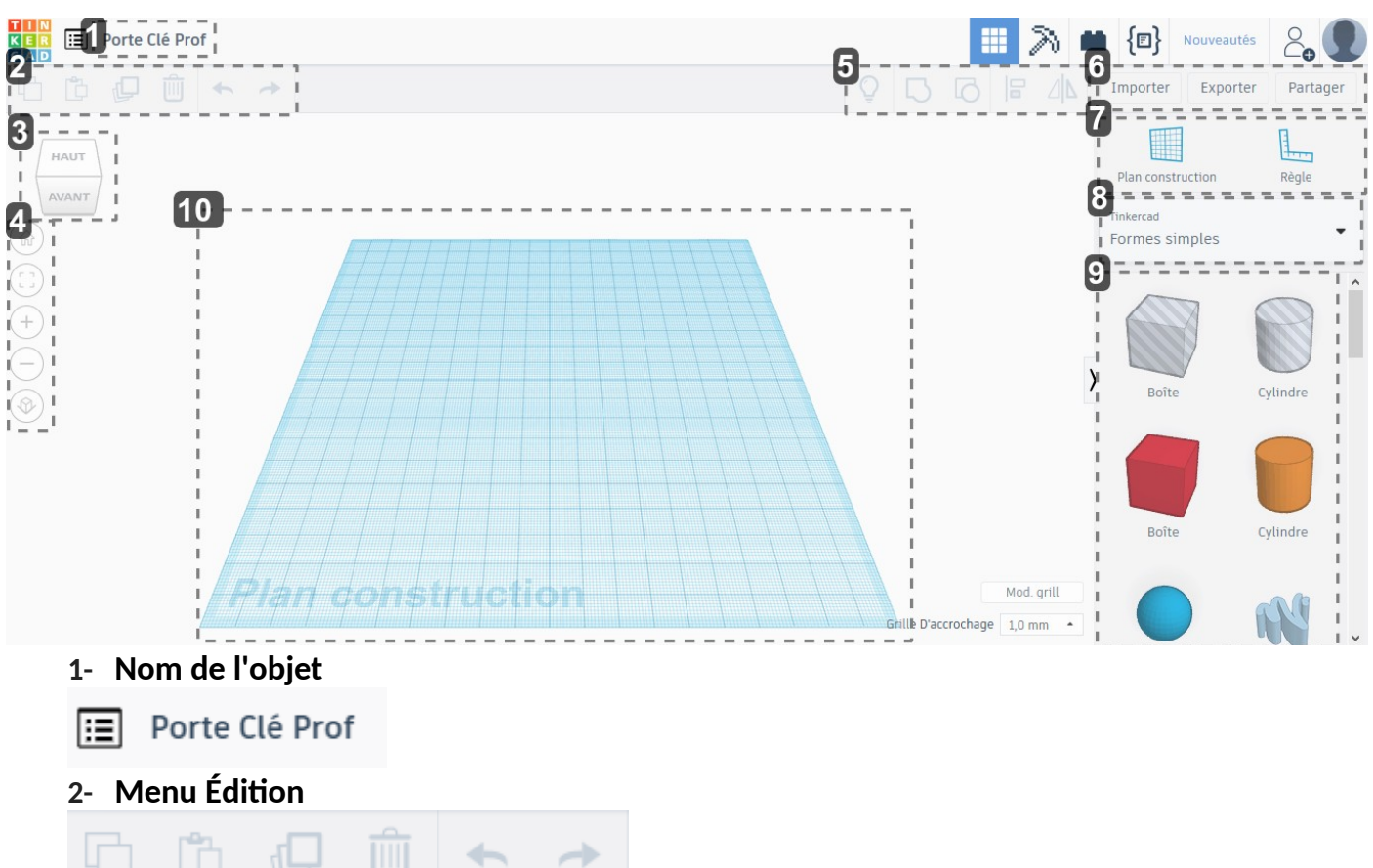

#### Permet de Copier / Coller / Dupliquer / Supprimer / Annuler et Rétablir

3- Orientation

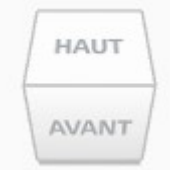

Cube orientation de la vue

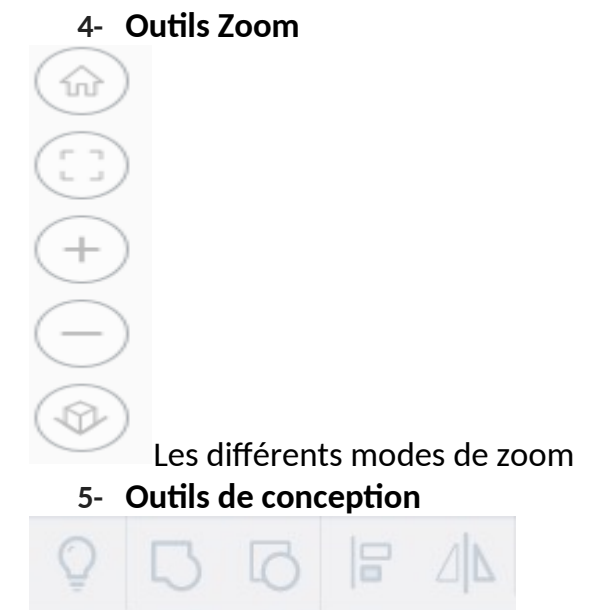

Outils permettant de Tout afficher / Regrouper / Dissocier / Aligner et Inverser

## 6- Importation / Exportation et partage de conception

Importer Exporter

Partager

- Importer un fichier 2D ou 3D
- Exporter en OBJ ou STL pour imprimer par exemple
- Partager la conception
- 7- Outils de construction

|                  | 1     |
|------------------|-------|
| lan construction | Règle |

- Choix du plan de construction
- Règle
- 8- Bibliothèque

Tinkercad

Formes simples

Bibliothèque de formes, textes, formes diverses

### 9- Éléments de la bibliothèque

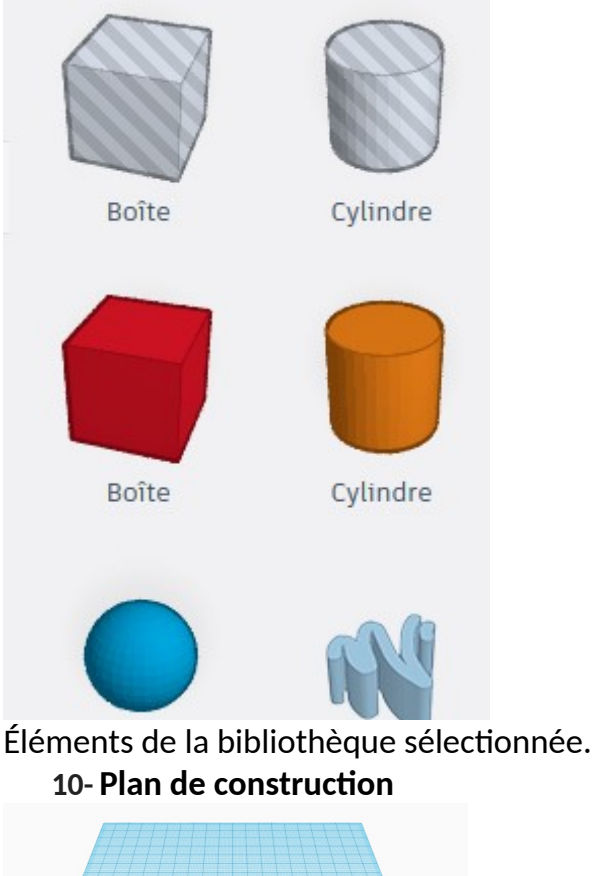

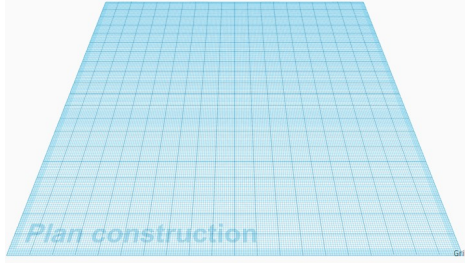

Zone où l'on dessine l'objet.

Renommer le projet : Cliquer sur « le nom » puis taper « Porte Clé VotreNom »

# <u>Création du porte clé</u>

1-- Mettre en vue de dessus : Cliquer sur le cube sur « HAUT »

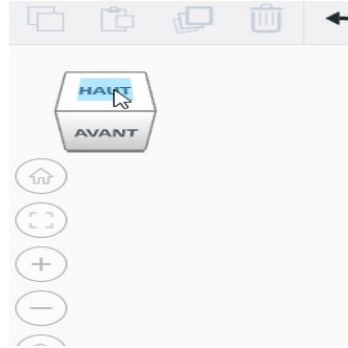

# Vous devez obtenir ceci :

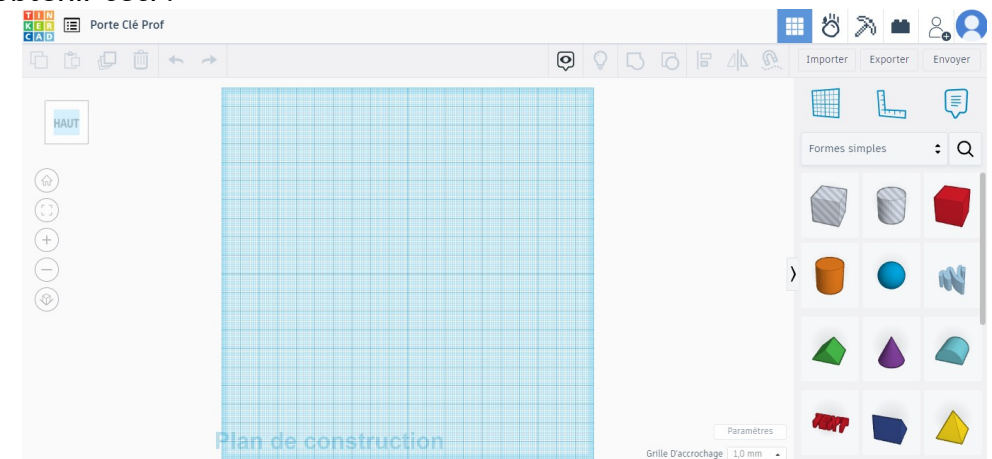

#### 2- Dessiner le cube :

Placer une règle à peu près au milieu du plan

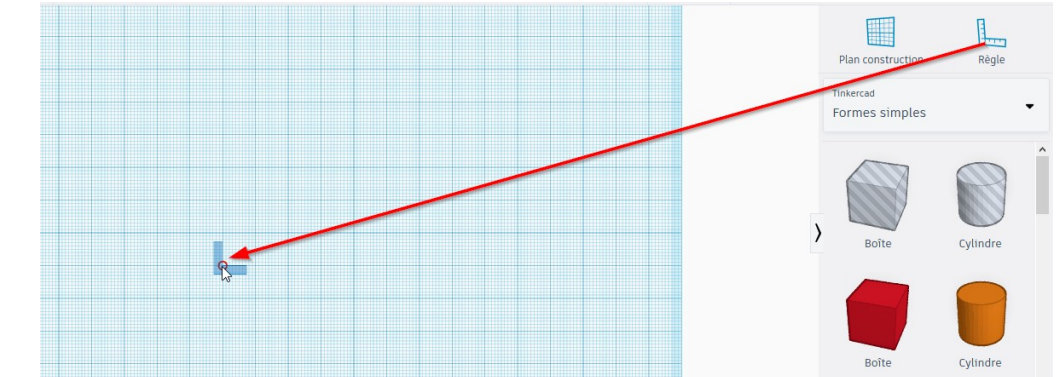

## Cliquer sur « boite » rouge

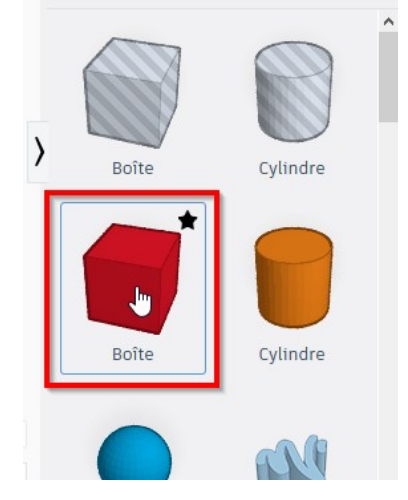

Déplacer la souris sur le plan de construction avec le coin sur la règle

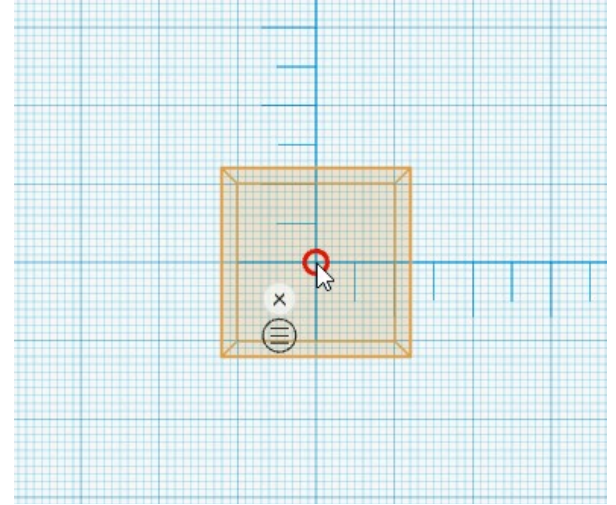

# Cliquer

Une boîte de dialogue apparaît et les dimensions du cube

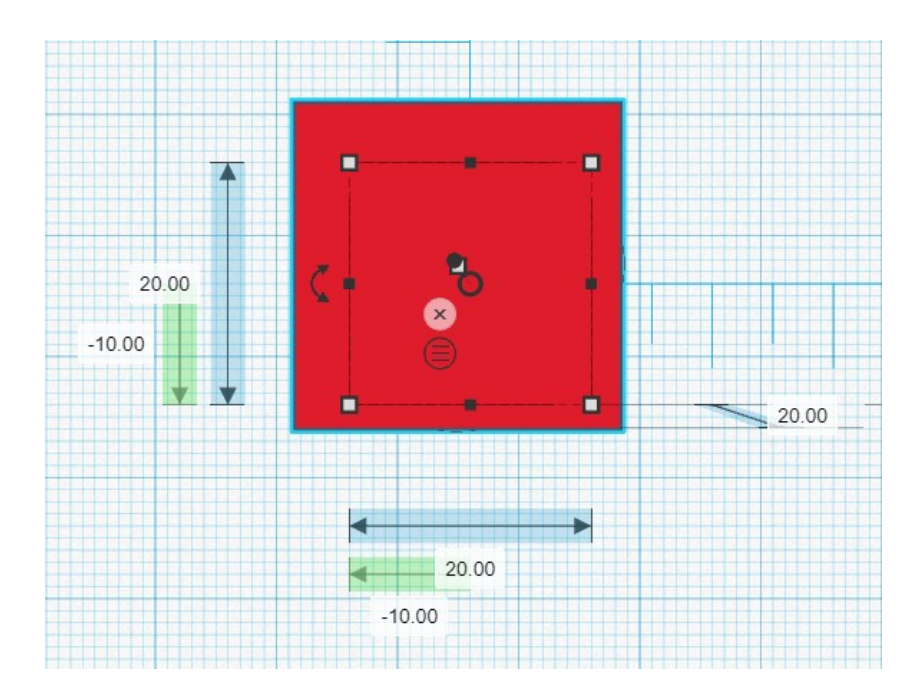

### Entrer les valeurs comme ci-dessous :

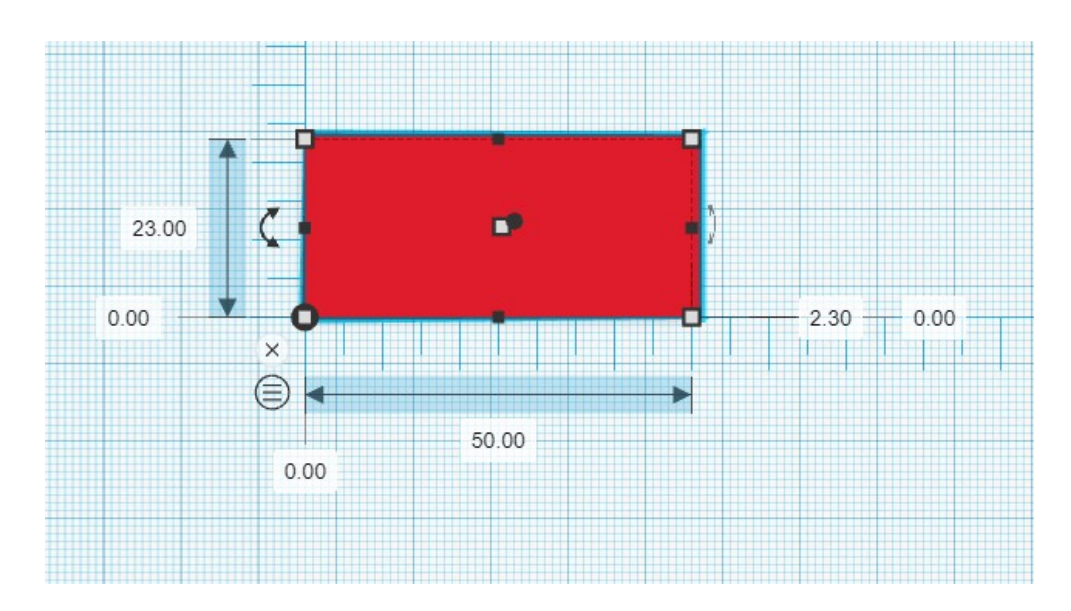

- **Cliquer** n'importe où sur le plan de construction (sauf sur le cube).
- Orienter la vue en restant cliquer sur le bouton droit de la souris et bouger celle-ci.

• **Cliquer** ensuite dans la barre des outils de zoom sur « Tout ajuster à la vue ». On obtient cela :

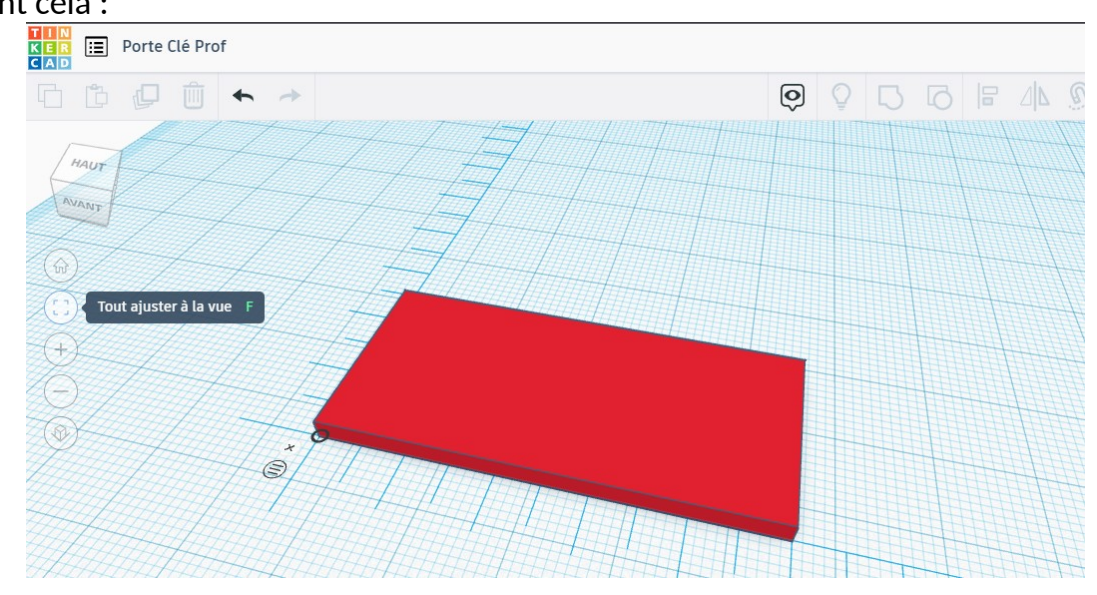

3- **Dessiner** la partie arrondie : **Se remettre** en vue de dessus

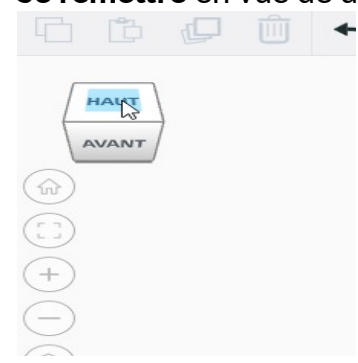

# Cliquer sur « Cylindre »

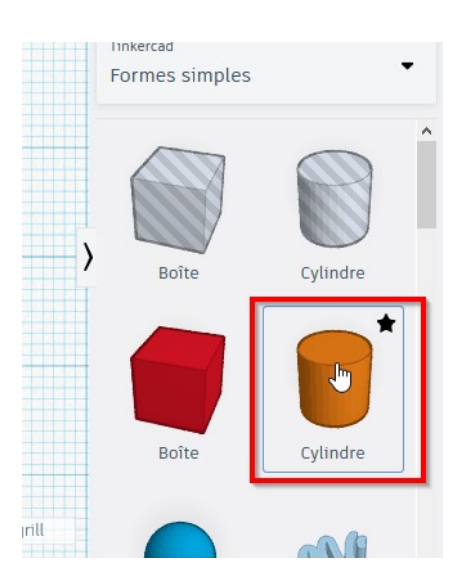

# Positionner le cylindre sur la règle

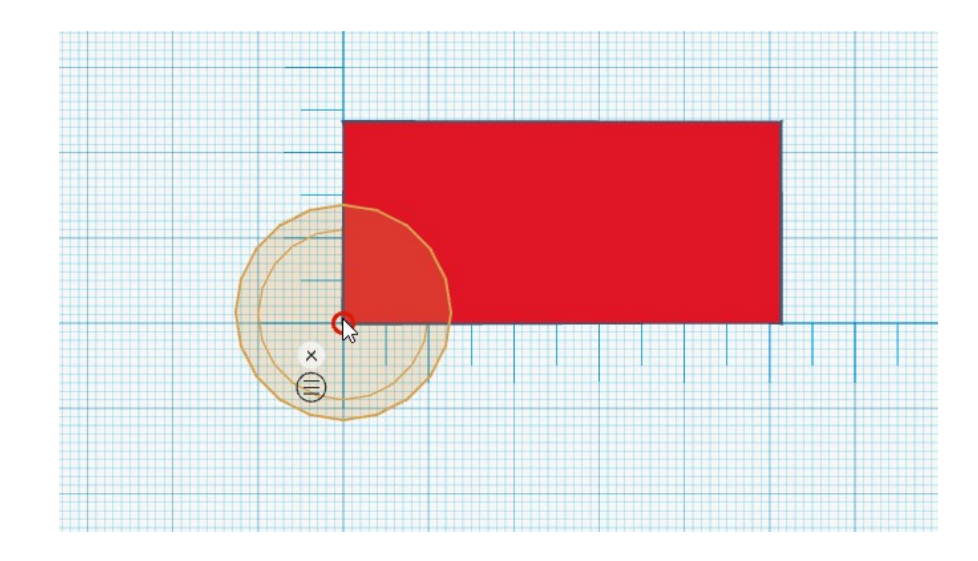

# Les valeurs du cylindre apparaissent

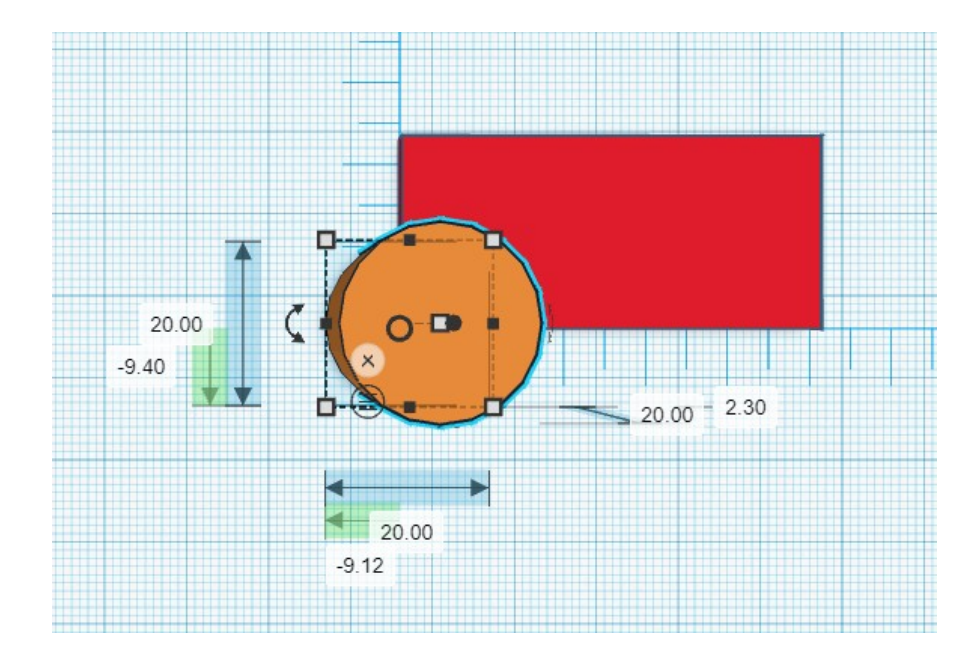

## Entrer les valeurs comme ci-dessous :

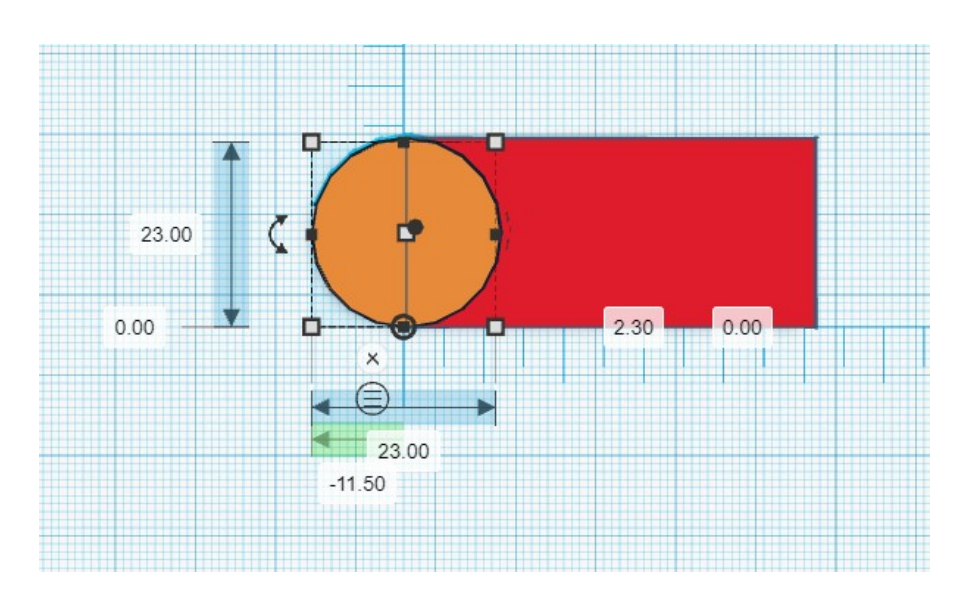

# On obtient ceci :

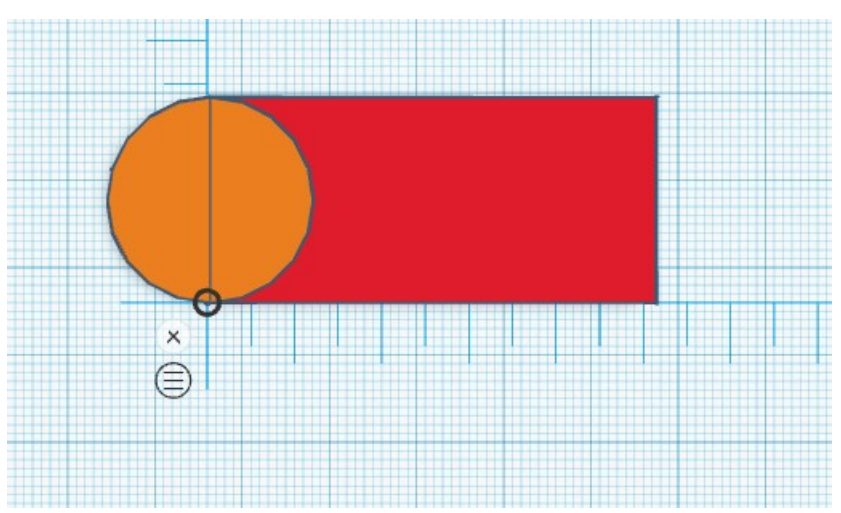

4- Fusionner les 2 formes : Sélectionner les 2 formes en réalisant un rectangle avec la souris

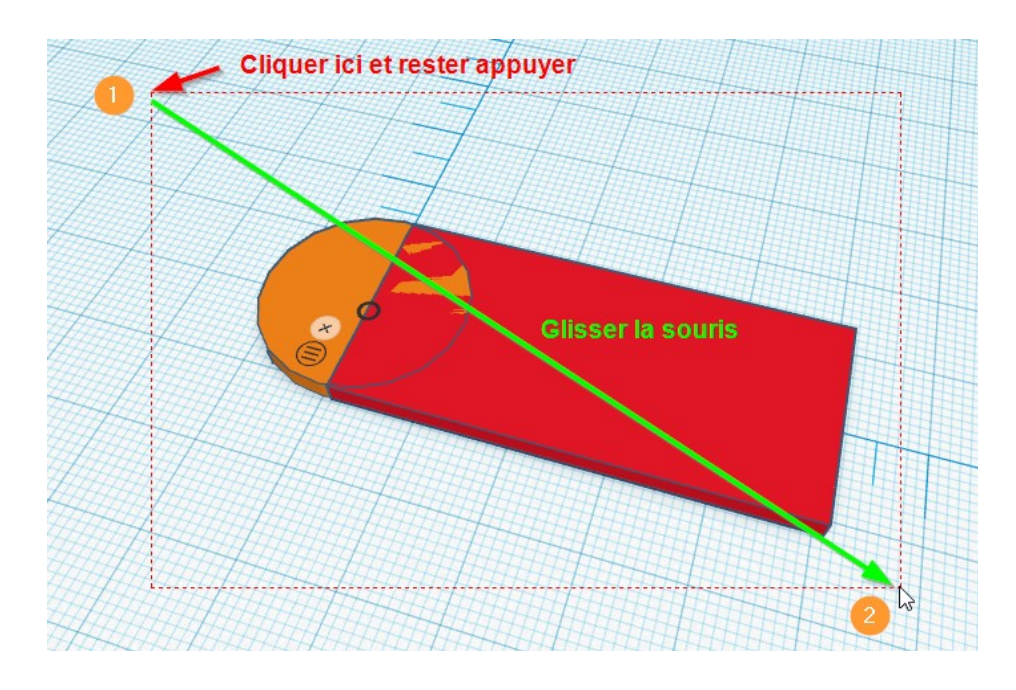

# Cliquer sur « Regrouper »

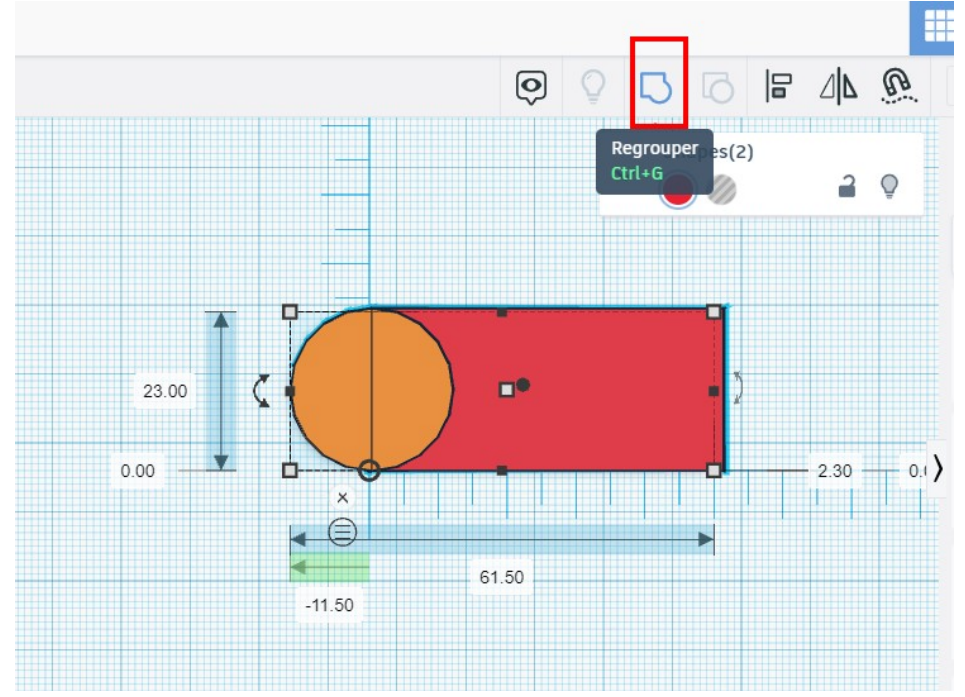

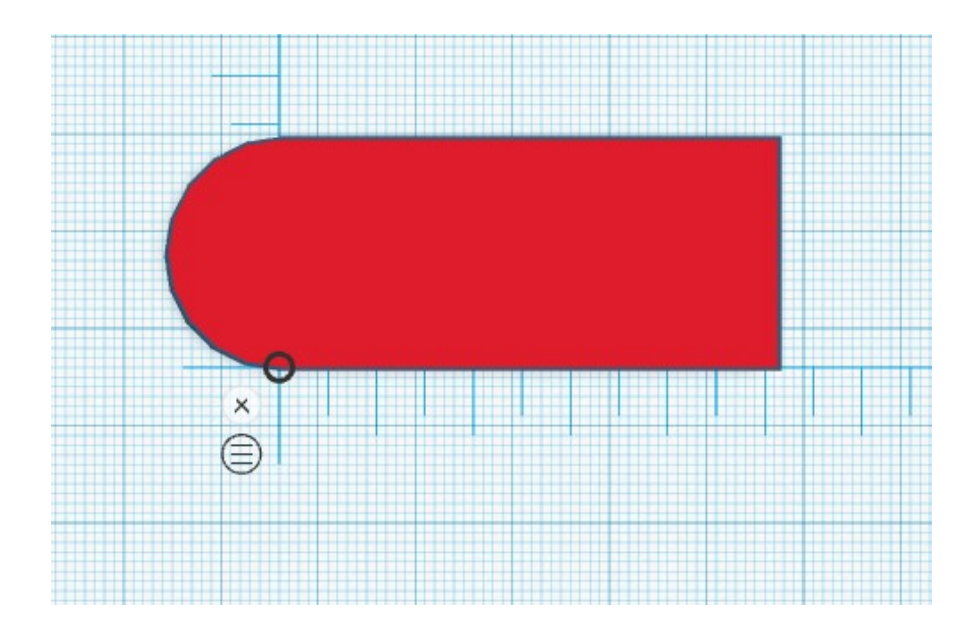

#### 5- Réalisation du trou :

Se remettre en vue de dessus et sélectionner le Cylindre hachuré (sert à faire des trous)

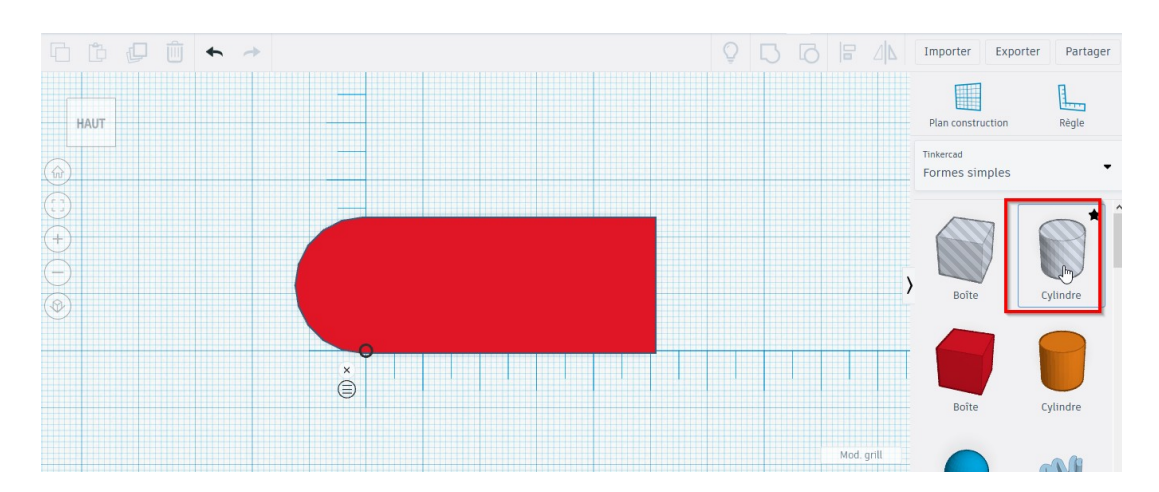

# Positionner le trou

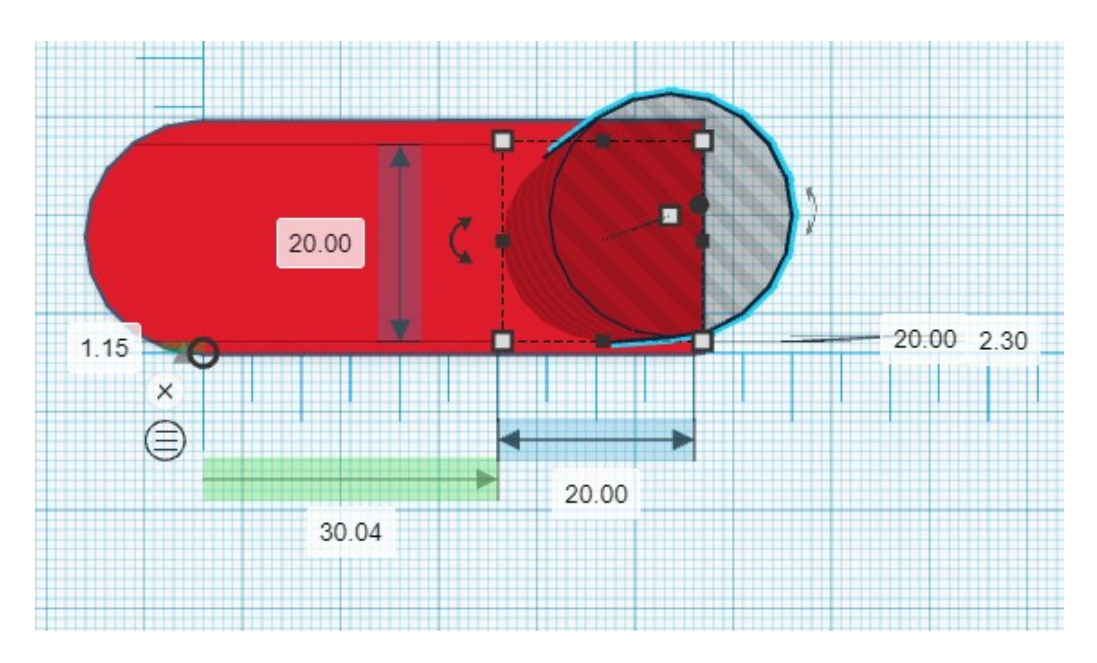

## Entrer les valeurs ci-dessous :

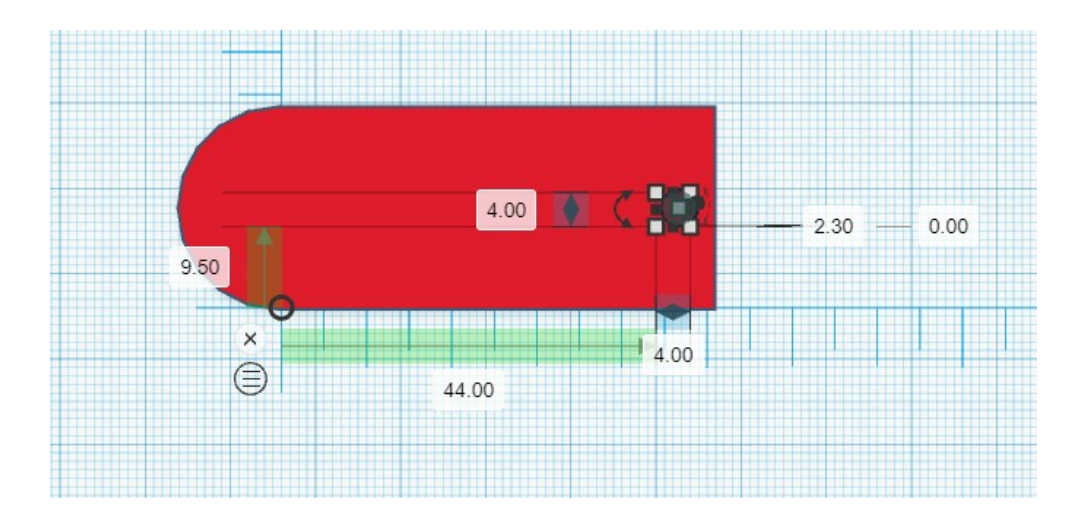

## Fusionner le trou et la forme

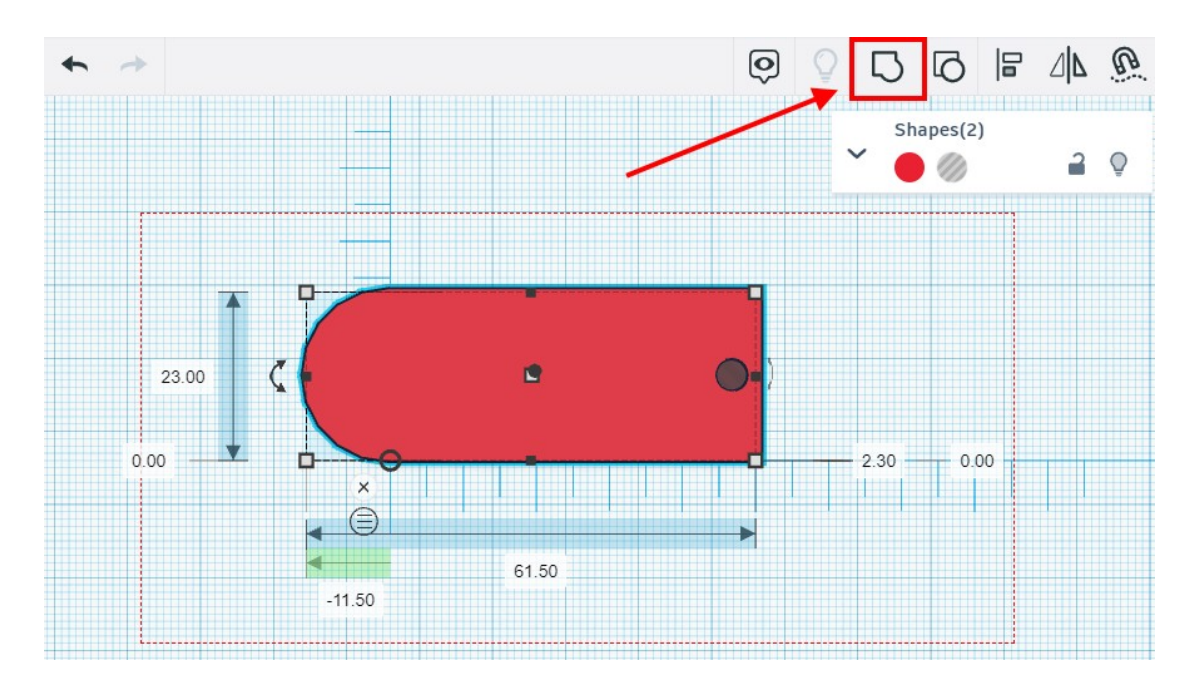

# On obtient ceci :

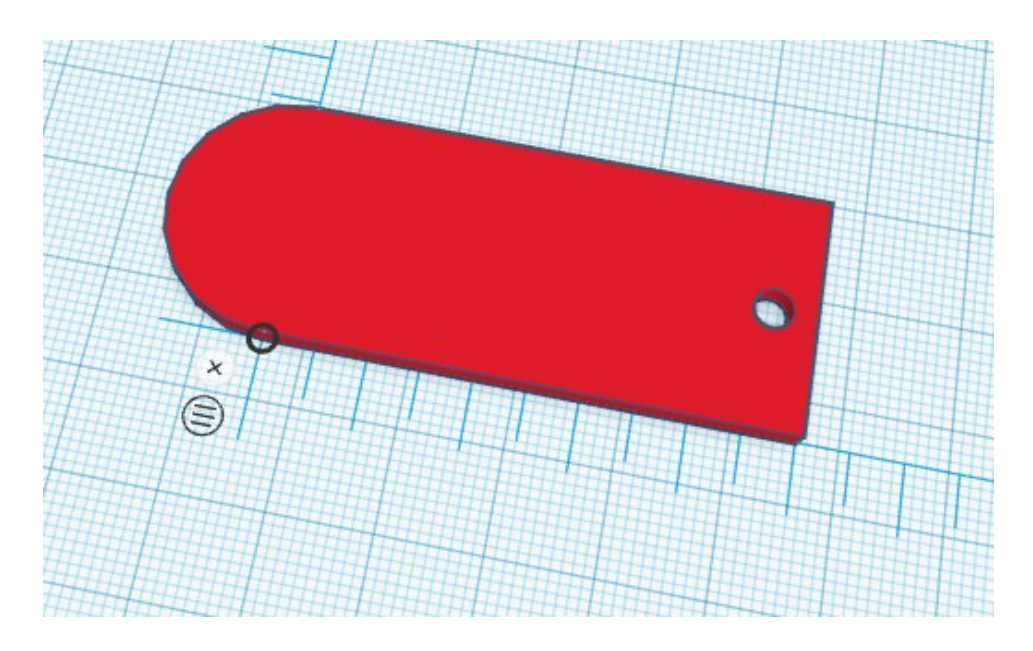

# Ajouter le texte :

1-- Se mettre en vue d'en haut

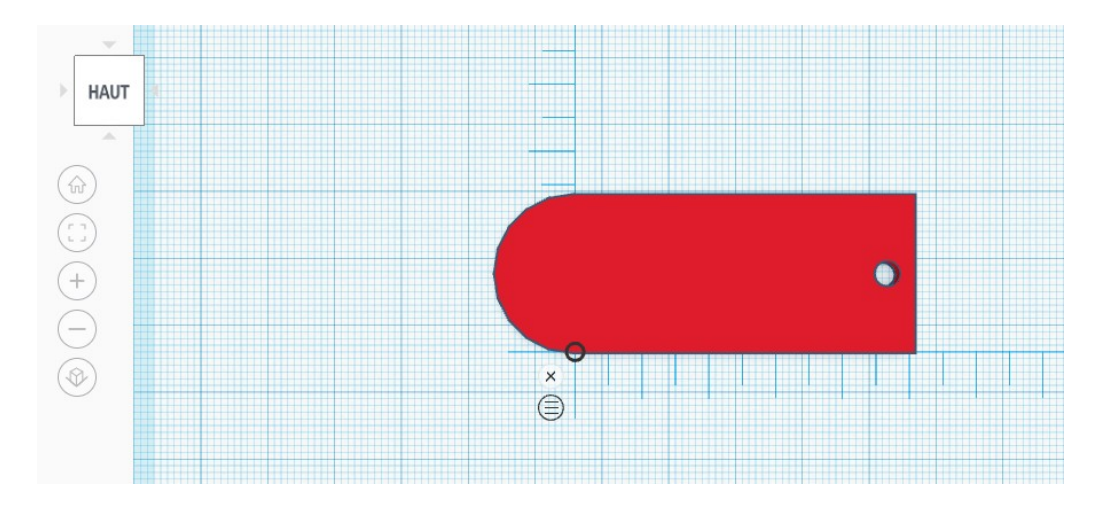

# 2- Cliquer sur « Texte »

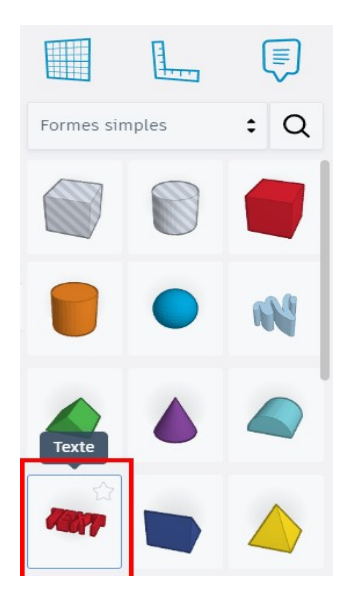

## 3- Déposer « Texte » sur le plan de construction

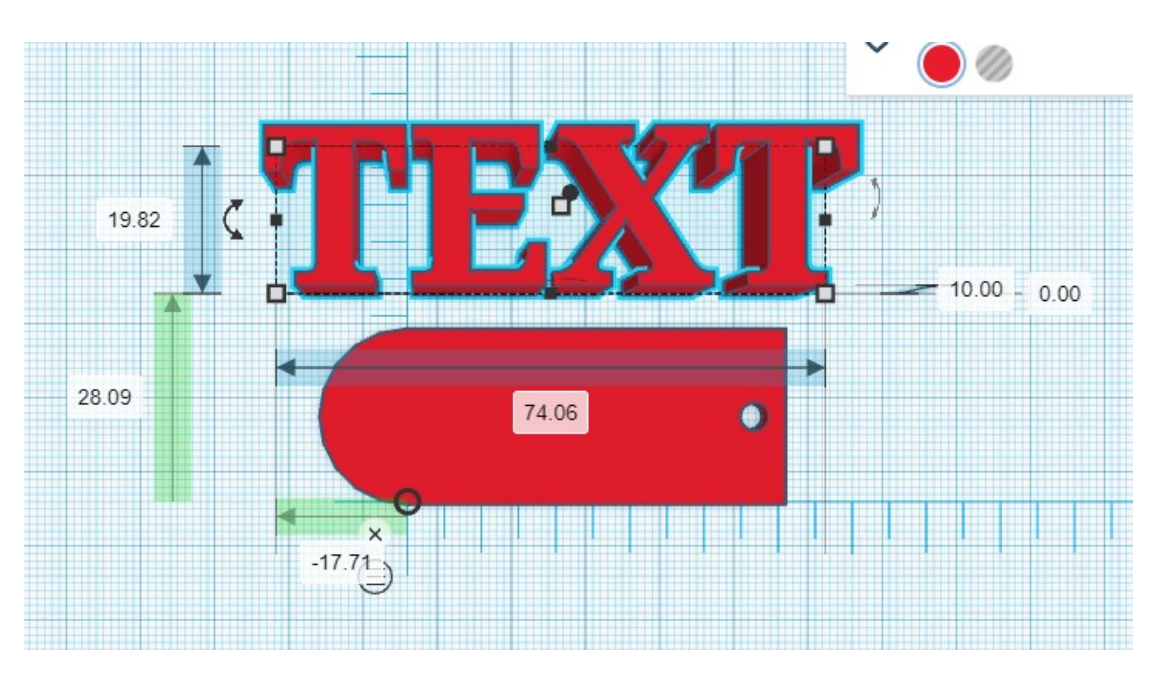

## 4- **Taper** le texte Dans la fenêtre, **taper** le texte

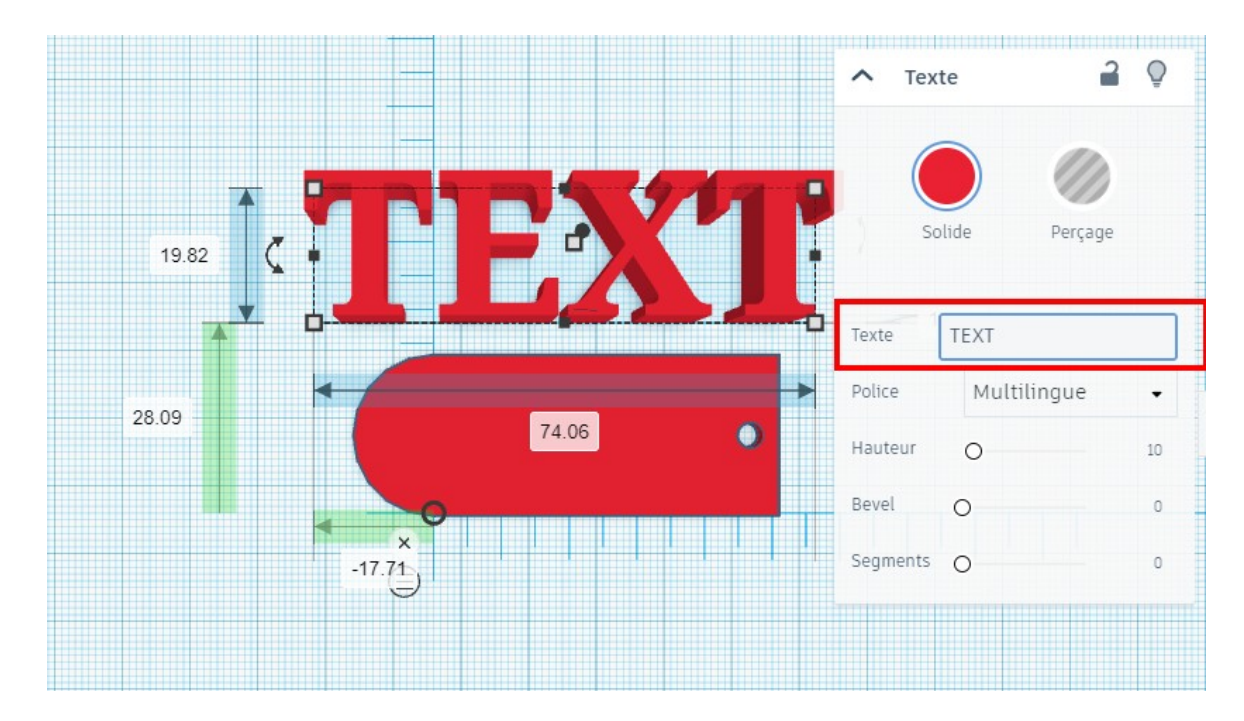

### On peut voir le texte se modifier en même temps

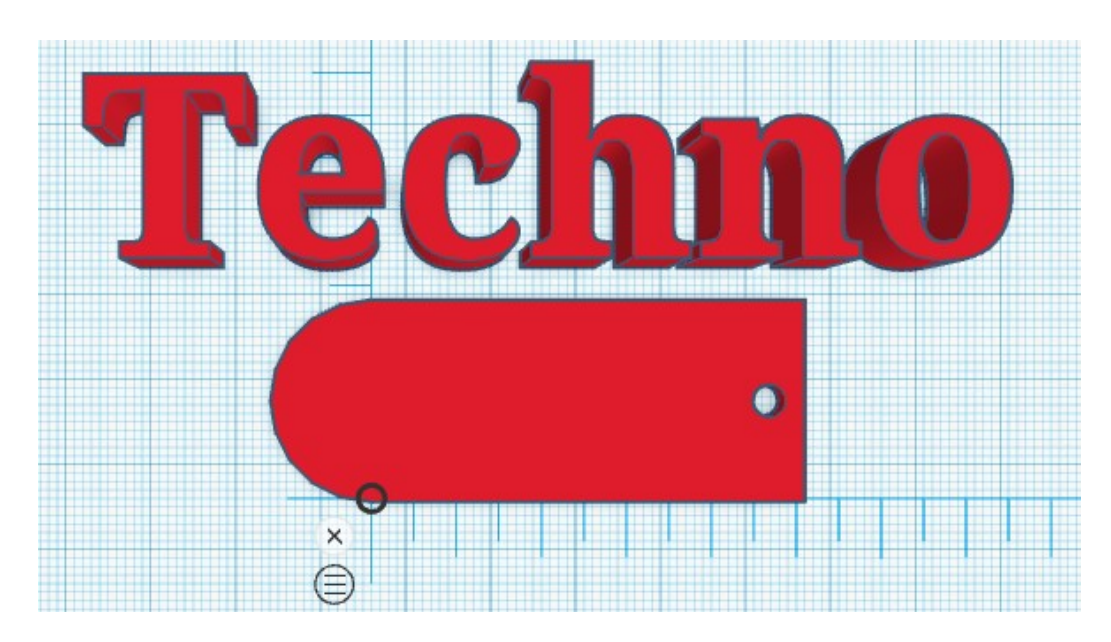

## 5- Dimensionner le texte

## Les poignées de dimensionnement

Grâce aux 4 poignées de dimensionnement, on peut changer la taille du texte

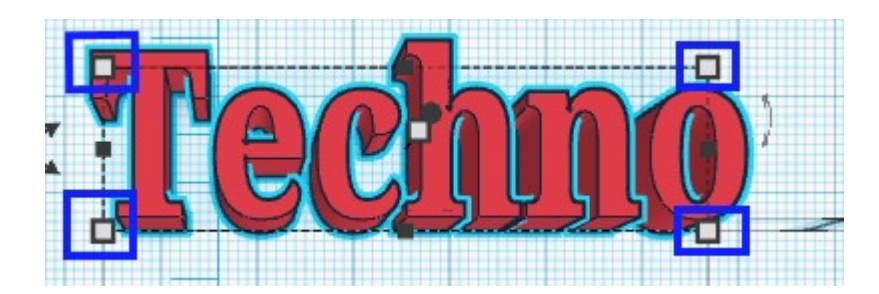

## 5- Positionner le texte

**Réduire** la taille du texte afin qu'il entre dans le porte-clé. **Choisir** dans la fenêtre « Perçage » afin qu'il soit gravé dans le porte-clé.

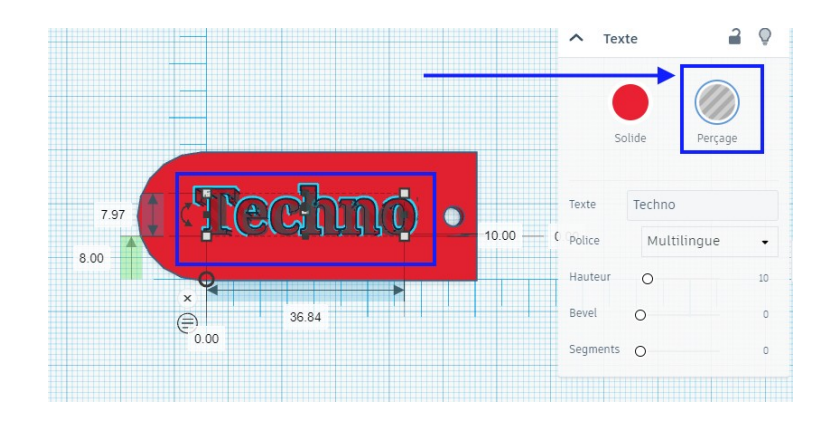

#### 6- **Ajuster** la hauteur du texte Se mettre en vue **Avant**

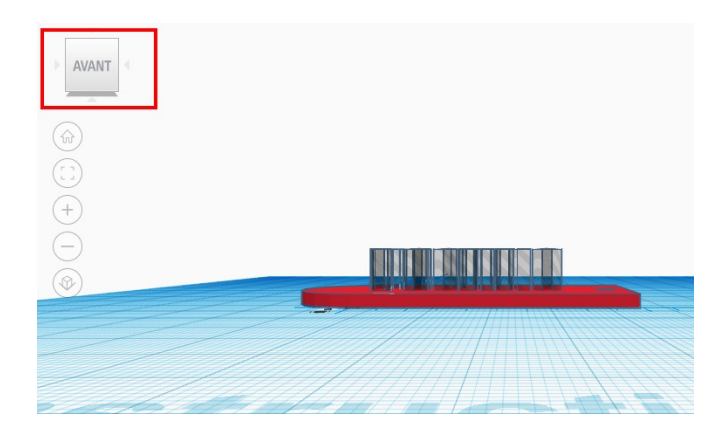

7- Entrer la hauteur du texte et son niveau de départ
Cliquer sur le texte pour afficher les dimensions
Ajuster le zoom avec la molette de la souris
Modifier les valeurs comme ci-dessous :
Mettre 2.3 comme hauteur de texte et 0 comme hauteur de départ

hauteur de départ

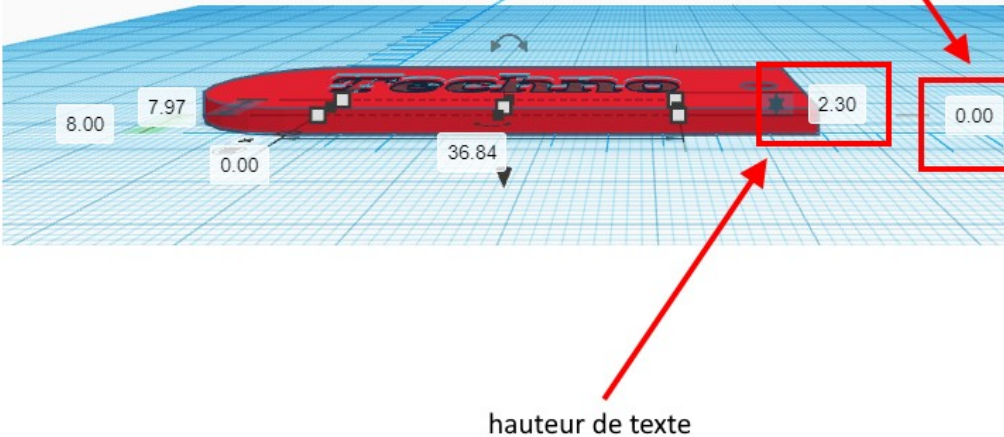

## 8- Fusionner le texte avec le porte-clé Sélectionner tout et regrouper les

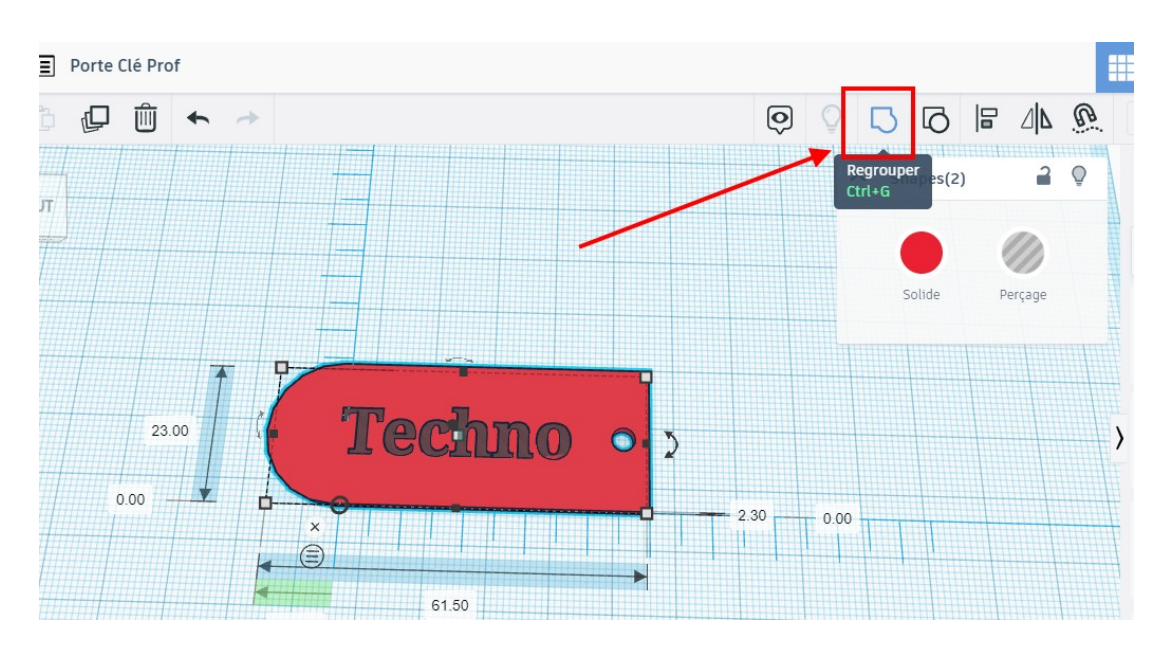

# <u>**Résultat :**</u> Le porte clé est terminé

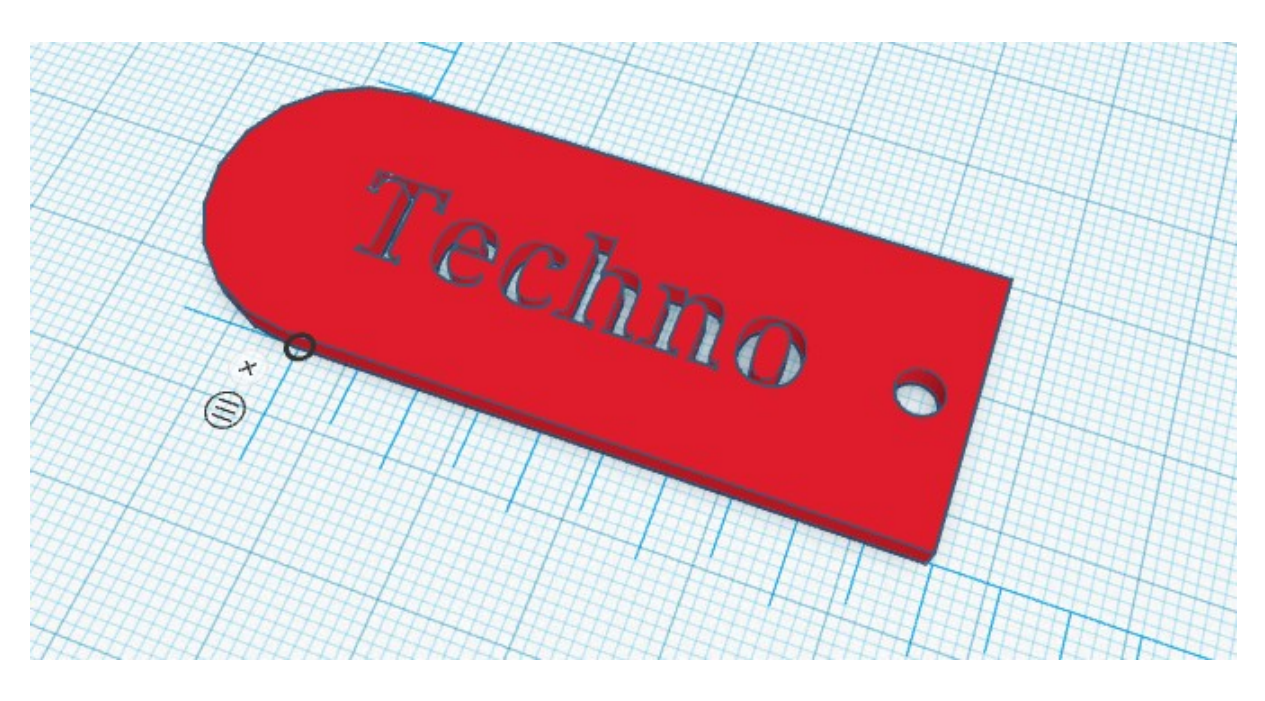